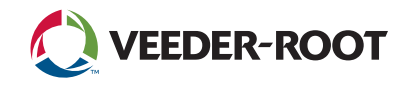

## Instructions for Retrieving Data for TLS-3XX Series to TLS-450PLUS ATG Upgrade

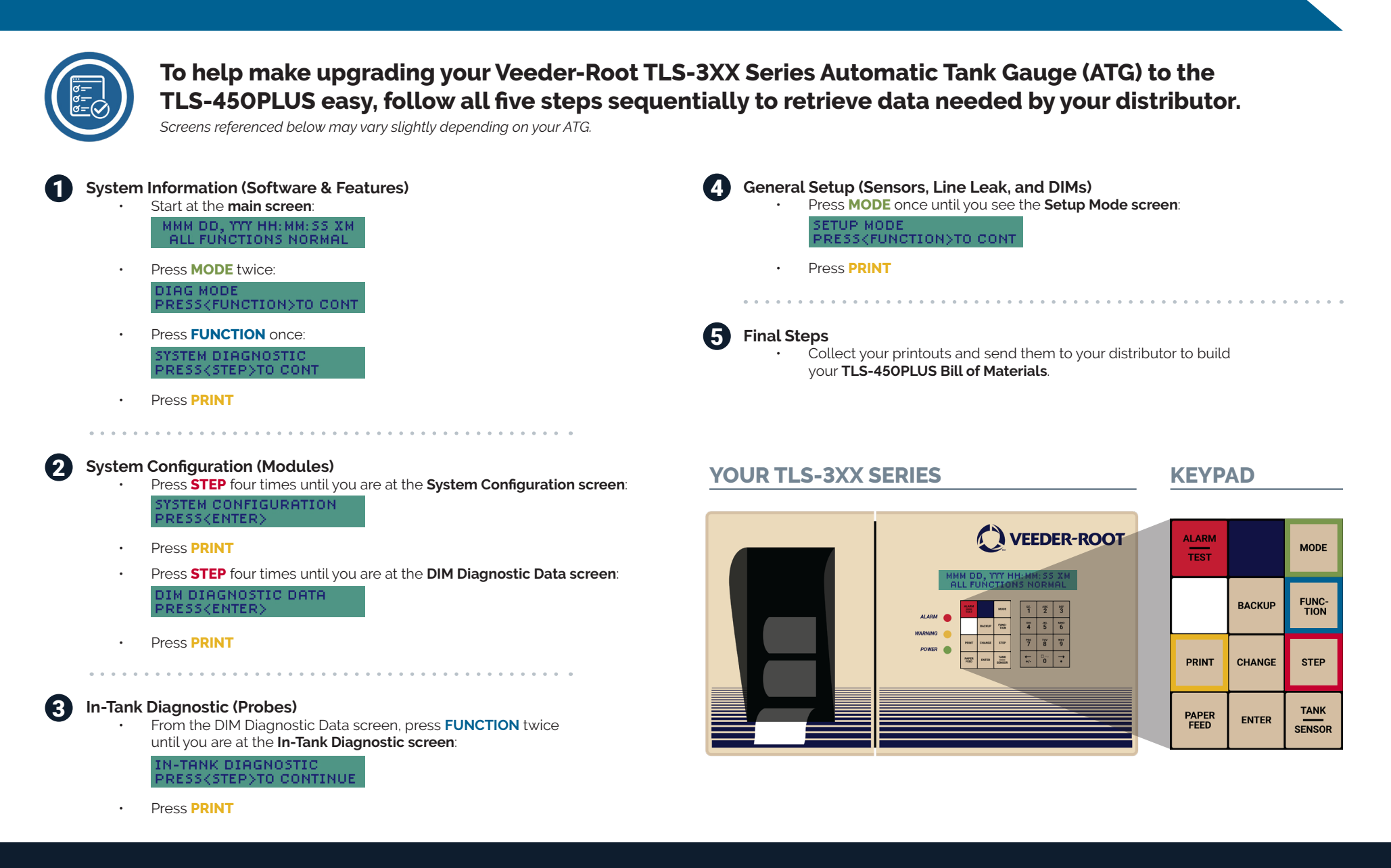